# Poder Judicial Alta de Juicio y Alta de Cuenta Judicial en MacrOnLine

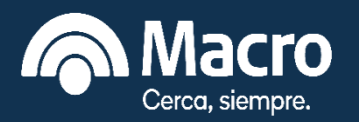

Agosto 2021

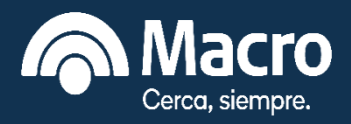

# ✓ Roles.

- Alta de un juicio nuevo.
- Autorización de un juicio dado de Alta.
- Consulta de Juicios dados de Alta.
- ✓ Ingreso de una Cuenta Judicial.
- ✓ Autorización de una nueva Cuenta Judicial.
- Consulta de Cuentas Judiciales dadas de Alta.

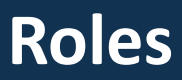

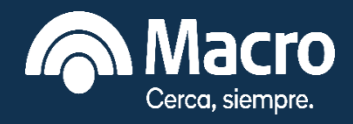

# Menú

De acuerdo al perfil que tenga asignado el Operador Judicial, se desplegará un menú con distintas opciones:

Perfil: **Ingresante** (Empleado Judicial)

| Juzgados                  |
|---------------------------|
| Ingresar orden de pago    |
| Consulta por lotes        |
| Alta de Juicio            |
| Consultar Juicios         |
| Ingresar cuenta judicial  |
| Consultar cuenta judicial |
| Otros Servicios           |

Perfil: **Aprobador** (Secretario del Juzgado)

| Juzgados                  |   |
|---------------------------|---|
| Aprobar/Anular por lotes  |   |
| Consulta por lotes        |   |
| Autorizar/Rechazar juicio |   |
| Consultar Juicios         |   |
| Ingresar cuenta judicial  |   |
| Autorizar/Rechazar cuent  | a |
| Consultar cuenta judicial |   |
| Otros Servicios           |   |

Perfil: **Ingresante/Aprobador** (Secretario del Juzgado)

| Juzgados                              |     |
|---------------------------------------|-----|
| Ingresar orden de pago                |     |
| Aprobar/Anular por lotes              | NUE |
| Consulta por lotes                    | NUE |
| Alta de Juicio                        |     |
| Autorizar/Rechazar juicio             |     |
| Consultar Juicios                     |     |
| Ingresar cuenta judicial              |     |
| Autorizar/Rechazar cuenta<br>judicial | 8   |
| Consultar cuenta judicial             |     |
| Otros Servicios                       |     |

El **alta de un Juicio o el ingreso de una Cuenta Judicial,** podrán ser realizados por un operador que tenga el rol de Ingresante (empleado Judicial) o con el rol Ingresante/Aprobador (Secretario).

Posteriormente a la realización del alta de un Juicio como del ingreso de una Cuenta Judicial, el Secretario **deberá proceder a su autorización**, utilizando ya sea su rol de Aprobador o bien de Ingresante/Aprobador.

## No interviene en estos procesos el Juez.

# Alta de Juicio

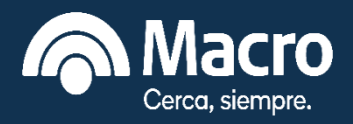

### Ingresar en el Menú opción: Alta de Juicio

Se deberán completar los datos solicitados:

- Juzgado (Seleccionar)
- Expediente (Número de expediente)
- ✓ Bis (Número de Bis del expediente ó O)
- 🗸 Año
- 🗸 Carátula
- Demandante (Apellido y Nombre)
- Demandado (Apellido y Nombre)
- Causa (Seleccionar)

Una vez ingresados los datos, presionar el botón **Enviar**.

| Juzgado:    | LABORAL - No.: 1 - CONCEPCION V |
|-------------|---------------------------------|
| Expediente: | 365                             |
| Bis:        | 0                               |
| Año:        | 2021                            |
| Carátula:   | AAA c/ BBBB por daños           |
| Demandante: | AAA                             |
| Demandado:  | BBB                             |
| Causa:      | DANOS Y PERJUICIOS              |

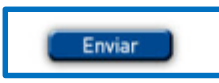

Ante cualquier consulta contáctese con nuestra Mesa de Ayuda al (011)5222-8800 o 0810-555-2355 de lunes a viernes de 8.00 a 20.00 horas.

#### Notas:

Si la carátula no nombra al demandado completar: SIN DEMANDADO.

Si los demandados son muchos en el campo "carátula", completar con el primer apellido y nombre completo y al resto reemplazar por "otros".

La carátula tiene una capacidad de ingreso de 55 caracteres.

Si la carátula no nombra demandante se repite la carátula en campo Demandante (no se requiere incorporar el número de expediente en este campo).

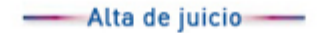

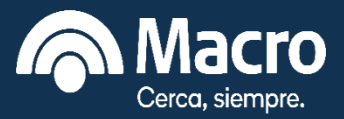

Se deberá **Confirmar** el alta del Juicio o en caso de detectar un error, seleccionar Regresar.

- Confirmación de alta de juicio -

| Juzgado:    | LABORAL - No.: 1 - CONCEPCION |
|-------------|-------------------------------|
| Expediente: | 365                           |
| Bis:        | 0                             |
| Año:        | 2021                          |
| Carátula:   | AAA c/ BBBB por daños         |
| Demandante: | AAA                           |
| Demandado:  | 888                           |
| Causa:      | DANOS Y PERJUICIOS            |

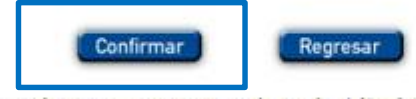

Ante cualquier consulta contáctese con nuestra Mesa de Ayuda al (011) 5222-8800 o 0810-555-2355 de lunes a viernes de 8.00 a 20.00 horas.

|             | Macro          |                |  |
|-------------|----------------|----------------|--|
| Fecha       | Hora           | Operación      |  |
| 21/04/202   | 1 17:35        | 144973937      |  |
|             | Alta de Ju     | icio           |  |
| Juzgado:    | LABORAL - No.: | 1 - CONCEPCION |  |
| Expediente: | 365            |                |  |
| Bis:        | 0              |                |  |
| Año:        | 2021           |                |  |
| Carátula:   | AAA c/ BBBB pc | or daños       |  |
| Demandante: | AAA            |                |  |
| Demandado:  | BBB            |                |  |
| Causa:      | DANOS Y PERJ   | IUICIOS        |  |
| Estado:     | APROBADO       |                |  |
|             | S.E.U.O        |                |  |
|             | RFAILIER       | AUTORIZACION   |  |

Imprimir

Una vez confirmado el ingreso, se obtiene un **ticket** con los datos del Juicio dado de alta, que se puede imprimir o bien con la misma opción grabar en un archivo PDF.

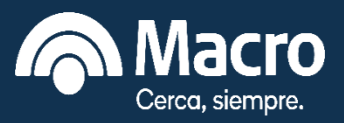

### Ingresar en el **Menú opción:** Autorizar/Rechazar Juicio.

Se mostrará una pantalla que permite buscar los Juicios en estado **Ingresado**, donde se deberá seleccionar un rango de fecha y un criterio adicional (como por ejemplo Año).

### Presionar Enviar.

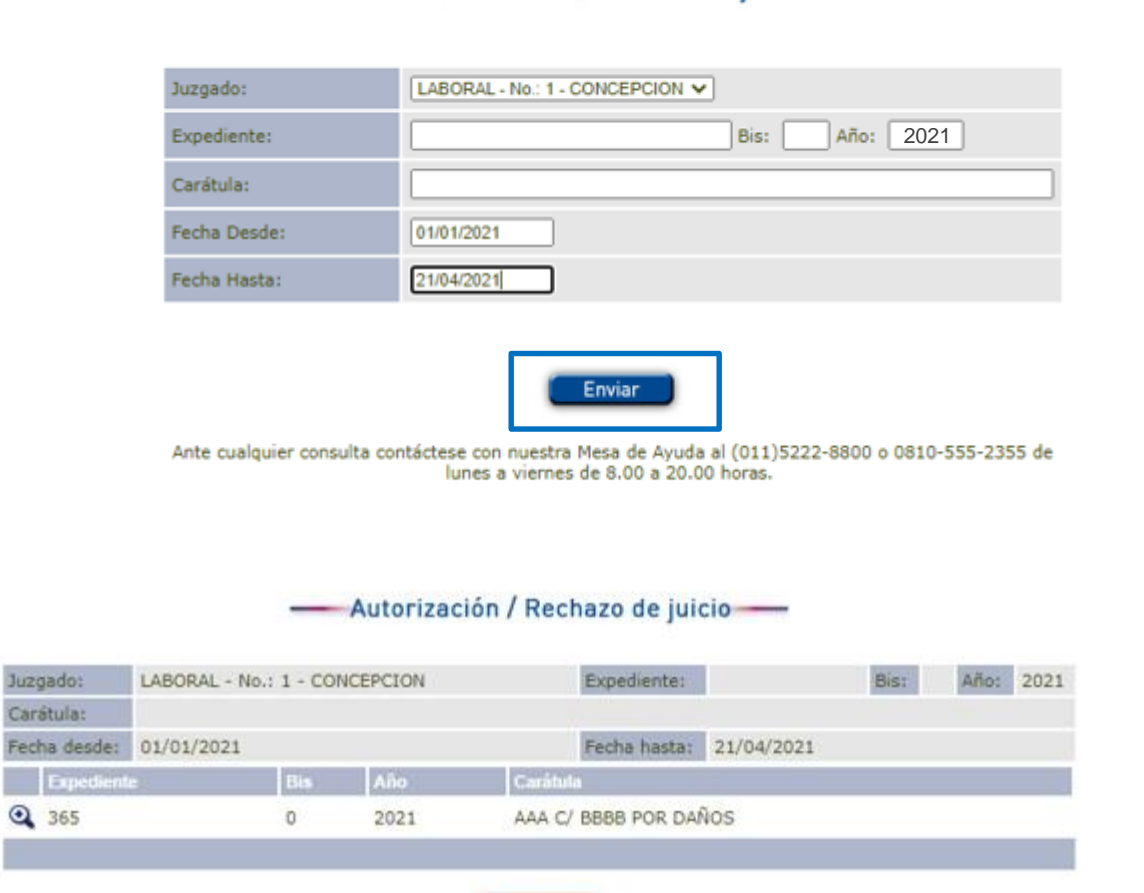

Autorización / Rechazo de juicio —

Ante cualquier consulta contáctese con nuestra Mesa de Ayuda al (011) 5222-8800 o 0810-555-2355 de lunes a viernes de 8.00 a 20.00 horas.

Regresar

Como resultado de la búsqueda se mostrarán los juicios ingresados que cumplen con las condiciones de búsqueda.

Se deberá **seleccionar con la Lupa** el juicio que se desea autorizar.

# Autorización de un Juicio dado de alta

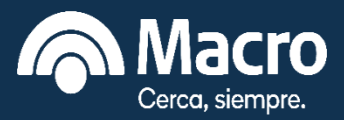

#### Autorización / Rechazo de juicio

Luego de seleccionar el Juicio con la Lupa, se muestra una pantalla con los detalles del juicio y los botones que permitirán **Autorizar o Rechazar** el juicio dado de alta, o bien regresar a la pantalla de búsqueda para seleccionar otro juicio.

| Juzgado:    | LABORAL - No.: 1 - CONCEPCION |
|-------------|-------------------------------|
| Expediente: | 365                           |
| Bis:        | 0                             |
| Año:        | 2021                          |
| Carátula:   | AAA C/ BBBB POR DAÑOS         |
| Demandante: | AAA                           |
| Demandado:  | 868                           |
| Causa:      | DANOS Y PERJUICIOS            |

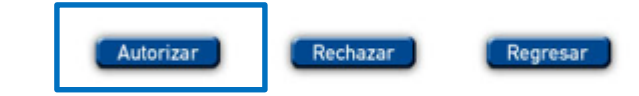

Ante cualquier consulta contáctese con nuestra Mesa de Ayuda al (011) 5222-8800 o 0810-555-2355 de lunes a viernes de 8.00 a 20.00 horas.

#### — Confirmación de autorización de juicio —

Una vez Autorizado el juicio, se desplegará otra pantalla donde se deberá proceder a su **confirmación**.

| Juzgado:    | LABORAL - No.: 1 - CONCEPCION |
|-------------|-------------------------------|
| Expediente: | 365                           |
| Bis:        | 0                             |
| Año:        | 2021                          |
| Carátula:   | AAA C/ BBBB POR DAÑOS         |
| Demandante: | AAA                           |
| Demandado:  | 888                           |
| Causa:      | DANOS Y PERJUICIOS            |

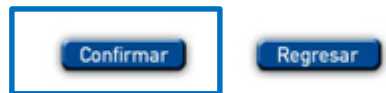

Ante cualquier consulta contáctese con nuestra Mesa de Ayuda al (011) 5222-8800 o 0810-555-2355 de lunes a viernes de 8.00 a 20.00 horas.

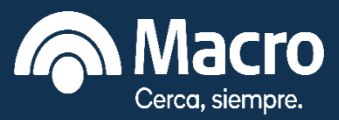

Una vez confirmada la Autorización del Juicio, se obtiene un **ticket** con los datos del Juicio dado de alta, que se puede imprimir o bien con la misma opción grabar en un archivo PDF.

En esta instancia el juicio ya se encuentra dado de Alta y no se requiere la intervención del Juez.

| 6           | Ma           | cro                |
|-------------|--------------|--------------------|
| Fecha       | Hora         | Operación          |
| 21/04/2021  | 17:39        | 144974107          |
| Aut         | torización d | e Juicio           |
| Juzgado:    | LABORAL - N  | In: 1 - CONCEPCION |
| Expediente: | 365          |                    |
| Bis:        | 0            |                    |
| Año:        | 2021         |                    |
| Carátula:   | AAA C/ BBBB  | B POR DAÑOS        |
| Demandante: | AAA          |                    |
| Demandado:  | BBB          |                    |
| Causa:      | DANOS Y PE   | RJUICIOS           |
| Estado:     | AUTORIZAD    | 0                  |
|             | S.E.U.0      |                    |

Imprimir

Autorización de juicio

# Consulta de Juicios dados de Alta

Ingresar en el en el Menú opción: Consultar Juicio

Se podrán ver los Juicios dados de Alta en Macronline.

Se deberá seleccionar un rango de fechas y un criterio adicional (Ejemplo: Año).

Presionar el botón Enviar.

| Juzgado:     | LABORAL - No.: 1 - CONCEPCION V |
|--------------|---------------------------------|
| Expediente:  | Bis: Año: 2021                  |
| Carátula:    |                                 |
| Estado:      | Seleccione un estado V          |
| Fecha Desde: | dd/mm/aaaa                      |
| Fecha Hasta: | (dd/mm/aaaa                     |

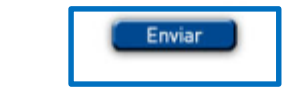

— Consulta de juicio —

Como resultado de la búsqueda, se listarán los juicios que respondan a los criterios ingresados, con el detalle de su estado.

### Seleccionando mediante la lupa

se podrán ver los detalles correspondientes a cada uno.

| Juzgado:     | LABORAL - No.: 1 - CONCEP | CION |      | Expediente:                                       | Bis:    | A     | Nño:  | 2021 |
|--------------|---------------------------|------|------|---------------------------------------------------|---------|-------|-------|------|
| Carátula:    |                           |      |      |                                                   | Estado: |       |       |      |
| Fecha desde: | 01/01/2021                |      |      | Fecha hasta: 21/04/2021                           |         |       |       |      |
| Expedient    | e                         | Bis  | Año  | Carátula                                          |         | Estad | do    |      |
| 2323         |                           | 0    | 2021 | CARRINGOO DIANA C/ BORDING KARNONKARIEL S/ COB PE | S       | AUTO  | ORIZA | DO   |
| 247          |                           | 0    | 2021 | ROMANOV C/SIMMANS                                 |         | AUTO  | ORIZA | DO   |
| 358          |                           | 0    | 2021 | ALEBRIC DAL C/ROKING NOV SOBRE EMBARGO            |         | AUTO  | ORIZA | DO   |
| 365          |                           | 0    | 2021 | AAA C/ BBBB POR DAÑOS                             |         | AUTO  | ORIZA | DO   |

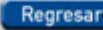

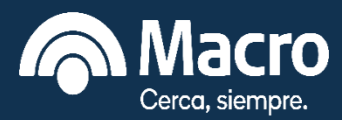

— Consulta de juicio —

# **Ingreso Cuenta Judicial**

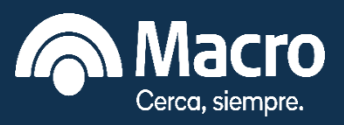

### Ingresar en el en el Menú opción: Ingresar Cuenta Judicial

Se debe buscar el juicio al que se asociará la nueva cuenta Judicial ingresando los siguientes criterios:

- Juzgado (Seleccionar)
- Disposición especial: Se utiliza por ej. en juicios de alimentos para indicar alguna particularidad o si hay más de un beneficiario (No obligatorio).
- ✓ Expediente

🗸 Bis

🗸 Año

De la búsqueda se obtendrá una pantalla con todos los juicios autorizados que responden al criterio utilizado (Ejemplo: Año).

En esta pantalla se deberá **seleccionar** el juicio al que se va a asociar la nueva cuenta.

### Presionar **Enviar**.

| Juzgado:                                                        | LABORAL - No.: 1 - CONCEPCION V                                                                                                    |
|-----------------------------------------------------------------|----------------------------------------------------------------------------------------------------|
| Disposición especial:                                           |                                                                                                    |
| Expediente:                                                     | Bis: 0 Año: 2021                                                                                                    |
|                                                                 | Buscar                                                                                                    |
| Juzgado:                                                        | Alta de cuenta                                                                                                    |
| Disposición especial:                                           |                                                                                                    |
| Expediente:                                                     | Bis: 0 Año: 2021                                                                                                    |
| Expediente                                                      | Bis Año Carátula                                                                                                    |
| <ul> <li>2323</li> <li>247</li> <li>358</li> <li>365</li> </ul> | 0 2021 CARRAGEORDCAMA C/ PABOTICOGAMONDARIEL S/ COB PES<br>0 2021 RORMAKIOV C/SILVEA BOS<br>0 2021 ALBORTEDAL C/RORMANOV SOBRE EMBARGO<br>0 2021 AAA C/ BBBB POR DAÑOS |
|                                                                 | Buscar                                                                                                    |

Alta de cuenta -----

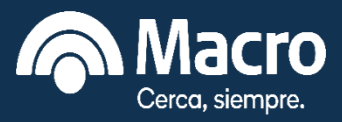

Una vez seleccionado el juicio, se desplegará una nueva pantalla con el detalle del juicio al que se le asignará una cuenta judicial. Luego de que se hayan controlado los datos, se podrá presionar el botón **Confirma**r que terminará el ingreso de la cuenta (pendiente de autorización) o bien se podrá regresar para seleccionar otro juicio.

|                       | Confirmación de alta de cuenta |
|-----------------------|--------------------------------|
| Datos de la cuenta    |                                |
| Denominación:         | AAA C/ BBBB POR DAÑOS          |
| Juzgado:              | LABORAL - No.: 1 - CONCEPCION  |
| Sucursal:             | 608 - CONCEPCION PLAZA         |
| Disposición especial: |                                |
| Datos del juicio aso  | ciado                          |
| Expediente:           | 365                            |
| Bis:                  | 0                              |
| Año:                  | 2021                           |
| Carátula:             | AAA C/ BBBB POR DAÑOS          |
| Demandante:           | AAA                            |
| Demandado:            | 888                            |
| Causa:                | DANOS Y PERJUICIOS             |
|                       |                                |

Confirmación de alte de sucrte

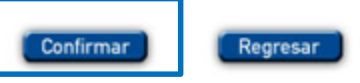

Ante cualquier consulta contáctese con nuestra Mesa de Ayuda al (011) 5222-8800 o 0810-555-2355 de lunes a viernes de 8.00 a 20.00 horas.

Una vez confirmado el Ingreso de la Cuenta Judicial, se obtiene un **ticket**, que podrá imprimirse o, con la misma opción, grabar en archivo PDF.

| 4                                | Ma           | icro             |  |  |  |  |  |
|----------------------------------|--------------|------------------|--|--|--|--|--|
| Fecha                            | Hora         | Operación        |  |  |  |  |  |
| 21/04/2021                       | 17:46        | 144974604        |  |  |  |  |  |
| A                                | ta de cuenta | judicial         |  |  |  |  |  |
| Denominación:                    | AAA C/ BBBB  | POR DAÑOS        |  |  |  |  |  |
| Juzgado:                         | LABORAL - No | : 1 - CONCEPCION |  |  |  |  |  |
| Sucursal: 608 - CONCEPCION PLAZA |              |                  |  |  |  |  |  |
| Disp.Especial:                   |              |                  |  |  |  |  |  |
| Expediente:                      | 365          |                  |  |  |  |  |  |
| Bis:                             | 0            |                  |  |  |  |  |  |
| Año:                             | 2021         |                  |  |  |  |  |  |
| Carátula:                        | AAA C/ BBBB  | POR DAÑOS        |  |  |  |  |  |
| Demandante:                      | AAA          |                  |  |  |  |  |  |
| Demandado:                       | BBB          |                  |  |  |  |  |  |
| Causa:                           | DANOS Y PER  | ULICIOS          |  |  |  |  |  |
| Estado:                          | APROBADA     |                  |  |  |  |  |  |
|                                  | S.E.U.O      |                  |  |  |  |  |  |

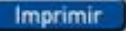

# Autorización Cuenta Judicial

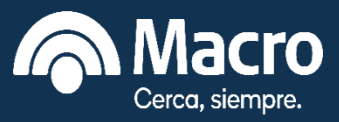

### Ingresar en el en el Menú opción: Autorizar/Rechazar Cuenta Judicial

Se mostrará una pantalla que permite buscar las Cuentas Judiciales que se hayan ingresado, donde se deberá seleccionar un rango de fecha y un criterio adicional (como por ejemplo Año).

Presionar Enviar.

| Juzgado:                      | LABORAL - No.: 1 - CONCEPCION V                                                 |
|-------------------------------|---------------------------------------------------------------------------------|
| Expediente juicio:            | Bis: Año: 2021                                                                  |
| Denominación de la cuenta:    |                                                                                 |
| Fecha de ingreso desde:       | 01/01/2021                                                                      |
| Fecha de ingreso hasta:       | 21/04/2021                                                                      |
| Ante cualquier consulta contá | Enviar<br>ctese con nuestra Mesa de Ayuda al (011) 5222-8800 o 0810-555-2355 de |

### Como resultado de la búsqueda se mostrarán las cuentas ingresadas que cumplen con las condiciones de búsqueda.

Se deberá **seleccionar con la Lupa** el juicio que se desea autorizar.

#### Autorización / Rechazo cuenta —

| Juzgado:                        | LAB | ORAL - No.: | 1 - CONCEPCION        |              |           |            |      |  |  |  |
|---------------------------------|-----|-------------|-----------------------|--------------|-----------|------------|------|--|--|--|
| Expediente:                     |     |             |                       | Bis:         |           | Año:       | 2021 |  |  |  |
| Fecha ingreso desde: 01/01/2021 |     |             |                       | Fecha ingres | io hasta: | 21/04/2021 |      |  |  |  |
| Expediente                      | Bis | Año         | Denominación          |              |           |            |      |  |  |  |
| 358                             | 0   | 2021        | AL                    |              |           |            |      |  |  |  |
| 365                             | 0   | 2021        | AAA C/ BBBB POR DAÑOS |              |           |            |      |  |  |  |
|                                 |     |             |                       |              |           |            |      |  |  |  |

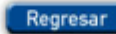

#### Ante cualquier consulta contáctese con nuestra Mesa de Ayuda al (011) 5222-8800 o 0810-555-2355 de lunes a viernes de 8.00 a 20.00 horas.

### — Autorización / Rechazo cuenta —

# Autorización Cuenta Judicial

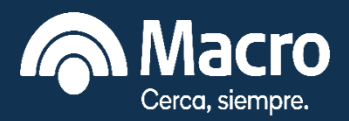

— Autorización / Rechazo cuenta —

Luego de seleccionar el Juicio con la Lupa, se muestra una pantalla con los detalles de la cuenta y del juicio al que se relaciona y los botones que permitirán **Autorizar o Rechazar** la cuenta ingresada, o bien regresar a la pantalla de búsqueda para seleccionar otra cuenta.

Una vez Autorizado la cuenta, se desplegará otra pantalla donde se deberá proceder a su **confirmación**.

| Datos de la cuen                 | ita                           |  |  |  |  |  |
|----------------------------------|-------------------------------|--|--|--|--|--|
| Denominación:                    | AAA C/ BBBB POR DAÑOS         |  |  |  |  |  |
| Juzgado:                         | LABORAL - No.: 1 - CONCEPCION |  |  |  |  |  |
| Sucursal: 608 - CONCEPCION PLAZA |                               |  |  |  |  |  |
| Disposición especia              | al:                           |  |  |  |  |  |
| Datos del juicio a               | asociado                      |  |  |  |  |  |
| Expediente:                      | 365                           |  |  |  |  |  |
| Bis:                             | 0                             |  |  |  |  |  |
| Año:                             | 2021                          |  |  |  |  |  |
| Carátula:                        | AAA C/ BBBB POR DAÑOS         |  |  |  |  |  |
| Demandante:                      | AAA                           |  |  |  |  |  |
| Demandado:                       | 868                           |  |  |  |  |  |
| Causa:                           | DANOS Y PERJUICIOS            |  |  |  |  |  |

Autorizar

Regresar

Confirmación de autorización

Rechazar

| Datos de la cuenta                  |                               |  |  |  |  |  |
|-------------------------------------|-------------------------------|--|--|--|--|--|
| Denominación: AAA C/ BBBB POR DAÑOS |                               |  |  |  |  |  |
| Juzgado:                            | LABORAL - No.: 1 - CONCEPCION |  |  |  |  |  |
| Sucursal:                           | 608 - CONCEPCION PLAZA        |  |  |  |  |  |
| Disposición especial:               |                               |  |  |  |  |  |
| Estado: APROBADA                    |                               |  |  |  |  |  |
| Datos del juicio aso                | ciado                         |  |  |  |  |  |
| Expediente:                         | 365                           |  |  |  |  |  |
| Bis:                                | 0                             |  |  |  |  |  |
| Año:                                | 2021                          |  |  |  |  |  |
| Carátula:                           | AAA C/ BBBB POR DAÑOS         |  |  |  |  |  |
| Demandante:                         | ААА                           |  |  |  |  |  |
| Demandado:                          | 888                           |  |  |  |  |  |
| Causa:                              | DANOS Y PERJUICIOS            |  |  |  |  |  |

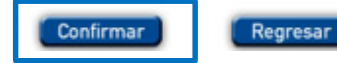

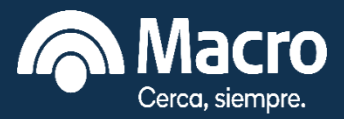

Una vez confirmada la Autorización, se obtiene un **ticket** con los datos de la cuenta dada de alta incluyendo el número de cuenta obtenido y su CBU.

El ticket se puede imprimir o bien con la misma opción grabar en un archivo PDF.

En esta instancia la cuenta ya se encuentra dada de Alta y no se requiere la intervención del Juez.

| Fecha                            | Hora       | Operación           |  |  |  |  |  |
|----------------------------------|------------|---------------------|--|--|--|--|--|
| 21/04/2021                       | 17:51      | 144974902           |  |  |  |  |  |
| Autoriza                         | ción de Cu | enta Judicial       |  |  |  |  |  |
| Número:                          | 5608095209 | 34486               |  |  |  |  |  |
| CBU:                             | 2850608750 | 095209344865        |  |  |  |  |  |
| Denominación:                    | AAA C/ BBB | B POR DANOS         |  |  |  |  |  |
| luzgado:                         | LABORAL -  | No.: 1 - CONCEPCION |  |  |  |  |  |
| Sucursal: 608 - CONCEPCION PLAZA |            |                     |  |  |  |  |  |
| Disp.Especial:                   |            |                     |  |  |  |  |  |
| Expediente:                      | 365        |                     |  |  |  |  |  |
| Bis:                             | 0          | 0                   |  |  |  |  |  |
| Año:                             | 2021       |                     |  |  |  |  |  |
| Carátula:                        | AAA C/ BBB | B POR DAÑOS         |  |  |  |  |  |
| Demandante:                      | AAA        |                     |  |  |  |  |  |
| Demandado:                       | BBB        |                     |  |  |  |  |  |
| Causa:                           | DANOSYP    | ERJUICIOS           |  |  |  |  |  |
| stado:                           | AUTORIZAD  | A                   |  |  |  |  |  |

Autorización cuenta -----

Imprimir

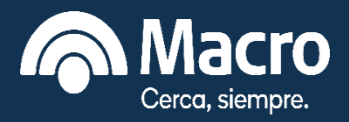

## Ingresar en el en el Menú opción: Consultar Cuenta Judicial

Se podrán ver las Cuentas Judiciales dadas de Alta en Macronline.

Se deberá seleccionar un rango de fechas y un criterio adicional (Ejemplo: Año).

Presionar el botón Enviar.

| Juzgado:                   | LABORAL - No.: 1 - CONCEPCION V |
|----------------------------|---------------------------------|
| Cuenta Nro.:               |                                 |
| Expediente juicio:         | Bis: Año: 2021                  |
| Denominación de la cuenta: |                                 |
| Fecha de ingreso desde:    | 01/01/2021                      |
| Fecha de ingreso hasta:    | 21/04/2021                      |
| Estado:                    | Seleccione un estado V          |

— Consulta de cuenta —

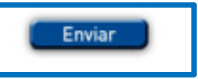

Ante cualquier consulta contáctese con nuestra Mesa de Ayuda al (011)5222-8800 o 0810-555-2355 de lunes a viernes de 8.00 a 20.00 horas.

#### — Consulta de cuenta —

Como resultado de la búsqueda, se listarán las cuentas que respondan a los criterios ingresados, con el detalle de su estado.

### Seleccionando mediante la lupa

se podrán ver los detalles correspondiente a cada cuenta.

| Juzg | ado:             | LABORAL  | No  | 0.: 1 - ( | CONCEPCION      | Denominaci                                                | ión de la cue | enta: |       |       |            |            |        |
|------|------------------|----------|-----|-----------|-----------------|-----------------------------------------------------------|---------------|-------|-------|-------|------------|------------|--------|
| Expe | diente:          |          |     |           |                 | Bis:                                                      |               |       | Año:  | 2021  | Estado:    |            |        |
| Fech | a ingreso desde: | 01/01/20 | 21  |           |                 | Fecha ingre                                               | so hasta:     |       | 21/04 | /2021 |            |            |        |
|      | Expediente       |          | Bis | Año       | Cta.Nro.        | Denominad                                                 | Denominación  |       |       |       |            |            | Estado |
| 0    | 2323             |          | 0   | 2021      | 560809520880392 | CANNERSCONNA C/ PARADOXXXXXXXXXXXXXXXXXXXXXXXXXXXXXXXXXXX |               |       |       |       | AUTORIZADA |            |        |
| Q    | 358              |          | 0   | 2021      | 560809520934499 | ALEGOXXXX/ROXXXXOBRE EMBARGO                              |               |       |       |       |            | AUTORIZADA |        |
|      |                  |          |     | in Andrea |                 |                                                           |               |       |       |       |            |            |        |
| -    |                  |          |     |           |                 |                                                           | _             |       |       |       |            |            |        |

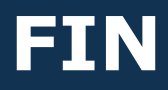

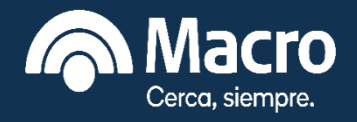